## Email Security vtext.com Outbound Workaround

# []GOSECURE

#### Workaround: Route vtext mail direct via send connector

- On-Premise Exchange
  - Open Exchange Admin Center
  - Go to Mailflow > Send Connectors
  - Add new "vtext" > Type Partner > Next

| Create a Send connector.                                                                                      |        |                                     |
|----------------------------------------------------------------------------------------------------|--------|-------------------------------------|
| There are four types of send connectors. Each connector has different permission network settings. Learn more | ns and |                                     |
| *Name:                                                                                                    |        |                                     |
| vtext                                                                                                    | Crea   | te a meaningful,<br>nguishable name |
| Туре:                                                                                                    |        |                                     |
| $\bigcirc$ Custom (For example, to send mail to other non-Exchange servers)                                   |        |                                     |
| O Internal (For example, to send intranet mail)                                                               |        |                                     |
| O Internet (For example, to send internet mail)                                                               |        |                                     |
| Partner (For example, to route mail to trusted third-party servers)                                           |        |                                     |
|                                                                                                    |        |                                     |
|                                                                                                    |        |                                     |
|                                                                                                    |        |                                     |
|                                                                                                    |        |                                     |
|                                                                                                    |        |                                     |
|                                                                                                    |        |                                     |
|                                                                                                    |        |                                     |
|                                                                                                    | NL I   | Canaal                              |

• Add domain **vtext.com** in FQDN > Save > Next

edit domain

| SMTP                   |                |  |
|------------------------|----------------|--|
| *Full Qualified Domair | n Name (FQDN): |  |
| vtext.com              |                |  |
|                        |                |  |
|                        |                |  |
| *Cost:                 |                |  |

Save Cancel

• Add Source Server(s) > Add your specific Exchange server(s) > Ok > Finish

| NAME   |   | SITE          |                | ROLE         |    | VERSION             |
|--------|---|---------------|----------------|--------------|----|---------------------|
| EX01-  |   |               | /Configuration | Mailbox      |    | Version 15.2 (Build |
|        |   |               |                |              |    |                     |
|        |   |               |                |              |    |                     |
|        |   |               |                |              |    |                     |
|        |   |               |                |              |    |                     |
|        |   |               |                |              |    |                     |
|        |   |               |                |              |    |                     |
|        |   |               |                |              |    |                     |
|        |   |               | 1 selecter     | d of 1 total |    |                     |
|        |   |               |                |              |    |                     |
| add -> | > | EX01- [remove | e];            |              |    |                     |
|        |   |               |                |              | ОК | Cancel              |

Exchange Online (O365)

•

0

- Open the Exchange Admin Center
- Go to Mailflow > Connectors > Add a Connector
- Select Connection From Office365 > Connect to Partner Organization > Next
- Name the connect (vtext outbound) > Next
- $\circ$  Select Only when email messages are sent to these domains > add vtext.com > Next

## **Use of connector**

Specify when you want to use this connector.

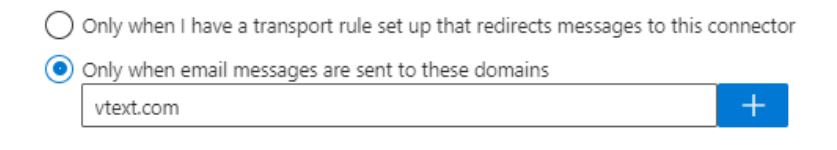

- 0 0
  - Select Use the MX record associated with the partner's domain > Next
- Select Always Use TLS > Any Digital Certificate > Next

## **Security restrictions**

How should Office 365 connect to your partner organization's email server?

Always use Transport Layer Security (TLS) to secure the connection (recommended)

Connect only if the recipient's email server certificate matches this criteria

Any digital certificate, including self-signed certificates

Issued by a trusted certificate authority (CA)

Add the subject name or subject alternative name (SAN) matches this domain name:

Example: contoso.com or \*.contoso.com

- 0
- Skip Validation Email page > Next
- o Create Connector

### **Review connector**

#### Mail flow scenario

From: Office 365 To: Partner organization

#### Name

vtext outbound

#### Status

Turn it on after saving Edit name

#### Use of connector

Use only for email sent to these domains: vtext.com Edit use

#### Routing

Use the MX record associated with the partner's domain. Edit routing

#### Security restrictions

Always use Transport Layer Security (TLS) and connect only if the recipient's email server has a digital certificate. Edit restrictions

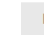

Back Create connector

0